All users must have an individual PACER account to e-file and to register to e-file in the Court's CM/ECF system.

Follow the steps below to register for an individual PACER account. Shared accounts cannot be used to request e-filing privileges.

- 1. Go to <u>www.pacer.uscourts.gov</u>.
- 2. Select Manage Your Account and click the Register for an Account option.

| Register for an Account -                                          | Find a Case 🖌 🛛 File a Case 🖌 🕅                                                                                                    | ly Account & Billing - Pricing                                                | g Help <b>∨ Q</b> Search <b>∨</b>                                                                                     |  |  |  |
|--------------------------------------------------------------------|----------------------------------------------------------------------------------------------------|-------------------------------------------------------------------------------|----------------------------------------------------------------------------------------------------|--|--|--|
| What can w                                                         | e help you acc                                                                                                    | complish?                                                                     |                                                                                                    |  |  |  |
| Search for a<br>Case<br>Learn options to find<br>case information. | Filing<br>Filing<br>Electronically<br>Find court specific<br>information to help you<br>file a case electronically<br>and developer resources. | Create a PACER account<br>or log in to manage your<br>account and pay a bill. | Move to NextGen<br>CM/ECF  Is your court migrating to<br>NextGen CM/ECF? Follow these steps to<br>prepare in advance. |  |  |  |

- 3. Select the appropriate **Type of Account**:
  - a. Attorney Filers for Attorneys only;
  - b. **Non-attorney Filers** for Limited ECF Filers (all filers who are not licensed attorneys);

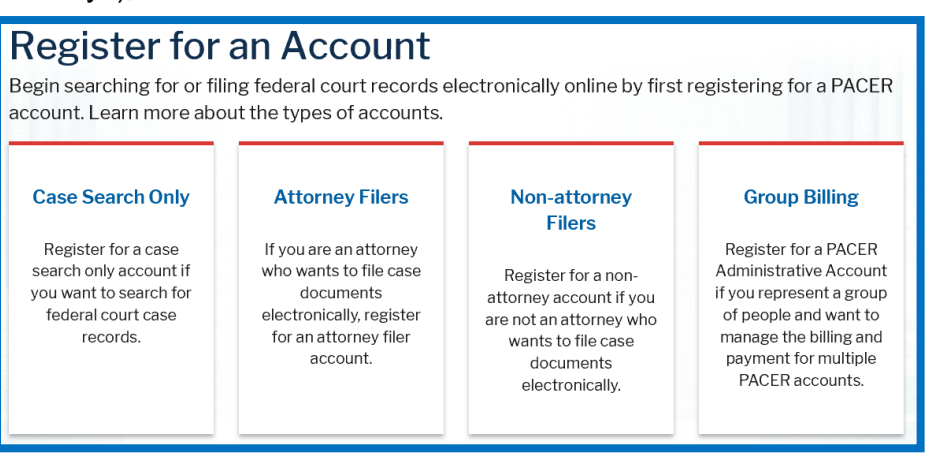

4. On the next screen, click *Register for a PACER Account* to advance to the Account Information screen.

5. Enter all required Account Information. Select INDIVIDUAL as the User Type. Click Next.

| Attorney Admissions and/or E-File Registration |                                                              |  |
|------------------------------------------------|--------------------------------------------------------------|--|
| Account Information                            |                                                              |  |
| * Required Information                         |                                                              |  |
| Pretix                                         | Select Prefix                                                |  |
| First Name *                                   |                                                              |  |
| Middle Name                                    |                                                              |  |
| Last Name *                                    |                                                              |  |
| Generation                                     | Select Generation                                            |  |
| Suffix                                         | Select Suffix                                                |  |
| Date of Birth *                                | 🗄 😮                                                          |  |
| Firm/Office                                    |                                                              |  |
| Unit/Department                                | <b>(</b>                                                     |  |
| Address *                                      |                                                              |  |
|                                                |                                                              |  |
|                                                |                                                              |  |
| Room/Suite                                     |                                                              |  |
| City*                                          |                                                              |  |
| State *                                        | Salast Stata                                                 |  |
|                                                | Select State                                                 |  |
| Zip/Postal Code *                              |                                                              |  |
| Country *                                      | United States of America                                     |  |
| Primary Phone *                                | 0                                                            |  |
| Alternate Phone                                | 2                                                            |  |
| Text Phone                                     |                                                              |  |
| Fax Number                                     |                                                              |  |
| Email*                                         |                                                              |  |
| Confirm Email *                                |                                                              |  |
| User Type *                                    |                                                              |  |
|                                                |                                                              |  |
|                                                |                                                              |  |
| _ e                                            |                                                              |  |
| Panel                                          | nt will be used by an attorney appointed to the CJA Attorney |  |
|                                                |                                                              |  |
| User Verification *                            | _                                                            |  |
|                                                | I'm not a robot                                              |  |
|                                                | Next Reset Cancel                                            |  |

6. Enter a username and password. Select security questions and enter security answers. Click Next.

| Required information  |                          |
|-----------------------|--------------------------|
| Generate Username     | Check Username Available |
| Username *            | l                        |
| Password *            |                          |
| Confirm Password *    |                          |
|                       |                          |
| Security Question 1 * | Select a Question        |
| Security Answer 1 *   |                          |
| Security Question 2 * | Select a Question        |
|                       |                          |

- 7. The Payment Information screen below is Optional.
  - If you complete this screen, PACER will charge the credit card <u>quarterly</u> for PACER fees incurred during the usage of your account. (<u>NOTE</u>: Filing fees due to the Court must be paid on the same day as the associated filing.)
  - If you click Next without providing credit card information, PACER will send an activation code and instructions to the address you provided by U. S. Mail within 7 – 10 business days.

| Payment Information                                                                                                    |                                                                                                    |
|----------------------------------------------------------------------------------------------------|----------------------------------------------------------------------------------------------------|
| There is no registration<br>established a fee for<br>follows:                                                                                          | on fee. However, the Judicial Conference of the United States has<br>access to information in PACER. All registered users will be charged as                                                                                                    |
| Use of PACERs<br>single documer<br>reports, credito<br>search returns,<br>Audio files of co<br>Judicial opinion<br>If your usage do                    | systems will generate a \$10 per-page charge and is capped at \$3.00 for<br>its and case-specific reports that are more than 30 pages (e.g., docket<br>itsitings, and claims register). NOTE: The \$3.00 cap does not apply to<br>reports that are not case specific, lists of cases, or transcripts.<br>our thearings retrieved via PACER will generate a \$2.40 per-file charge.<br>s accessed via PACER will not generate a charge. |
| Providing a credit ca<br>click Next below with<br>we will validate the cr<br>however, the credit c<br>registration request v<br>code by U.S. mail in 7 | rd is optional. If you would like to register without providing a credit card,<br>oud entering any information on this screen. For instant access to PACER,<br>edit card information you provide mere. There is no registration charge;<br>ard will be charged quarterly for any fees incurred. If you submit your<br>without providing credit card information, you will receive an activation<br>10 business days.                   |
| ** Credit card data is<br>below are required.                                                                                                    | optional here. However, if you do provide a credit card, the marked fields                                                                                                    |
| Account Holder                                                                                                    |                                                                                                    |
| Card Type *                                                                                                    | Select Card Type                                                                                                    |
| Account Number *                                                                                                    |                                                                                                    |
| Card Expiration<br>Date *                                                                                                    | 01 🗸 / 2020 💌                                                                                                    |
| Use billing addre                                                                                                    | ess                                                                                                    |
| Address *                                                                                                    |                                                                                                    |
| City *                                                                                                    |                                                                                                    |
| State *                                                                                                    | Select State                                                                                                    |
| Zip/Postal Code *                                                                                                    |                                                                                                    |
| Country *                                                                                                    | United States of America                                                                                                    |
| I authorize the P<br>any PACER fees                                                                                                    | ACER Service Center to charge the above credit card once a quarter for due. *                                                                                                    |
| Note: We protect the<br>Layer (SSL) software                                                                                                    | security of your information during transmission using Secure Sockets<br>e, which encrypts information you submit.                                                                                                    |
|                                                                                                    |                                                                                                    |

8. After reading the policies and procedures, check the box acknowledging that you have done so, and click **Submit**.

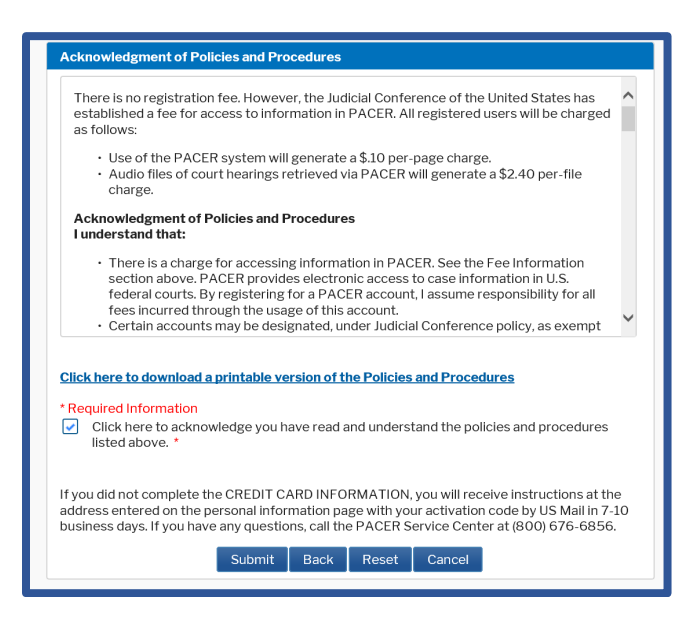

- Once you receive confirmation that your PACER account has been created, you may click Continue to proceed to register to e-file in the U. S. Bankruptcy Court for the Northern District of Mississippi.
  - See the applicable procedures for your registration type (Attorney or Non-Attorney) and find the step/screenshot in the procedures where you select the Court Type to continue from here.

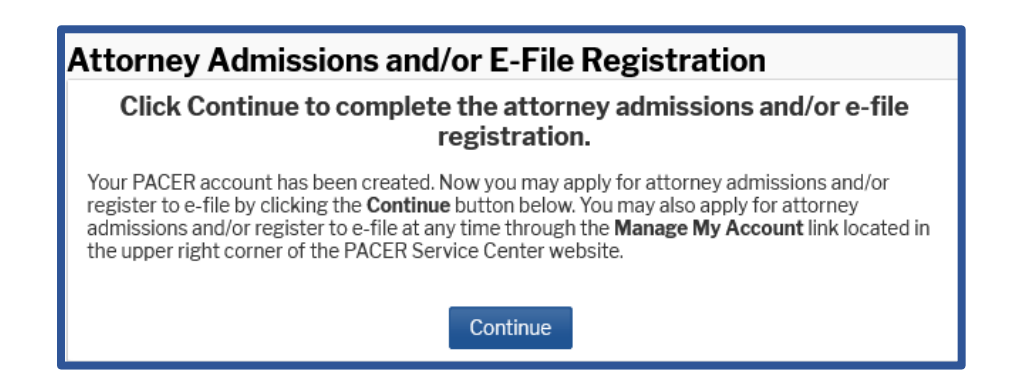